# Timi2- und Timi2Pro Mobile

Inbetriebnahme

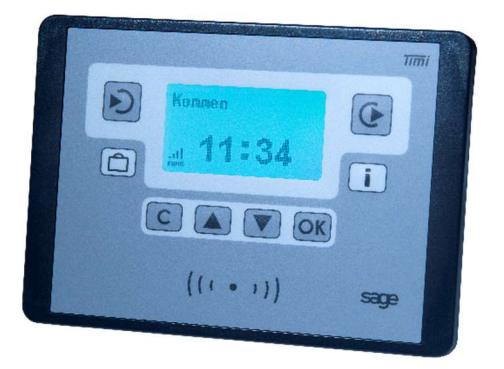

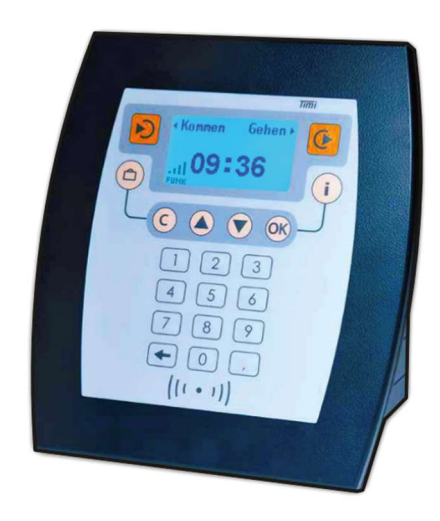

| Schritt                                                                                                    | Displayanzeige          |
|----------------------------------------------------------------------------------------------------|-------------------------|
| Schließen Sie das Gerät an die                                                                                                    |                         |
| Spannungsversorgung an.                                                                                                    | V. 06. 01. 12           |
| Innerhalb der nächsten 20 Sekunden erscheint<br>links unten im Display das Symbol Funk mit<br>laufenden Balken.<br>Dies signalisiert die Initialisierung des<br>Mobilfunk-Modules. | Kommen Gehen ►<br>11:41 |

## Statusanzeigen im Display

Nach erfolgter Initialisierung wird links unten im Display die Mobilfunk-Empfangsstärke oder ein Fehlercode angezeigt.

| Bedeutung                                                                                                    | Displayanzeige                  |
|----------------------------------------------------------------------------------------------------|---------------------------------|
| Empfangsstärke 1 – 4 Balken<br>4 Balken – Empfang sehr gut<br>3 Balken – Empfang brauchbar<br>2 und 1 Balken – hier kann es zu<br>temporären Unterbrechungen der<br>Verbindung kommen. | Kommen Gehen<br>11:41           |
| ! – unzureichende Empfangsstärke,<br>Standort muss gewechselt werden.                                                                                                    | Kommen Gehen                    |
| X – kein Mobilfunkempfang<br>Standort muss gewechselt werden                                                                                                    | Kommen Gehen)                   |
| S – Server nicht erreichbar<br>Wenn sich Status nach 30 Minuten nicht<br>geändert hat, Gerät neu starten.                                                                              | Kommen Gehen)<br>S <b>20:21</b> |
| <b>F</b> – möglicher Hardwaredefekt (GSM-<br>Modem, SIM-Karte etc.)<br>Nach mehrmaligem Neustart keine<br>Besserung – möglicher Hardwaredefekt                                         | Kommen Gehen)                   |

### Erweiterte -Anzeige zur Verbindungsdiagnose

Anzeigen des Providers und der Netzverbindung

| Schritt                                                                                                    | Wirkung                                         |
|----------------------------------------------------------------------------------------------------|-------------------------------------------------|
| Systemdialog starten durch gleichzeitiges<br>Drücken von                                                                   | Service<br><b>20:23</b>                         |
| Transponder an Leser halten (innerhalb<br>der nächsten 3 Sekunden)                                                         | 809010B31A D<br>Parameter setzen<br>Systeminfo  |
| Drücken Sie innerhalb der nächsten 3<br>Sekunden die<br>Taste<br>und scrollen Sie mit den Pfeiltasten auf die<br>Seite 2/3 | SNR: ZT. 191976<br>Atmega 256<br>Funk: 262/02/7 |

Unter "Funk:" werden folgende Parameter angezeigt Bsp. 262 / 02 / 7

| 262  | ist der Code für Deutschland     |
|------|----------------------------------|
| /01/ | Code für Telekom                 |
| /02/ | Code für Vodafone                |
| /03/ | Code für O2/EPlus                |
| / 1  | Code für GSM ( Edge ) Verbindung |
| / 4  | Code für LTE 4G Verbindng        |

/4Code für LTE 4G Verbindng/7Code für CDMA - LTE-Verbindung

# Erweiterte -Anzeige zur Verbindungsdiagnose

#### Anzeige der Vpn-Verbindung

Gehen Sie wie oben beschrieben in den Systemdialog

| Schritt                                             | Wirkung                                                                               |
|-----------------------------------------------------|---------------------------------------------------------------------------------------|
| Scrollen Sie mit den Pfeiltasten auf<br>Seite 3 / 3 | Service (i)<br>IP: 11.10.0.13<br>RFID: Desfire EV1<br>2.Leser: inaktiv<br>(A) 3/3 (P) |

Vpn - Statusanzeige in der ersten Zeile

| IP: 11.10.0.13 | Die Vpn-Verbindung zum Vpn-Server steht und das Gerät |
|----------------|-------------------------------------------------------|
|                | kommuniziert über die angezeigte IP-Adresse.          |

### Verbindung mit der Zeitwirtschaft

Die Timi2-Mobile haben immer eine **feste IP Adresse, welche nicht geändert werden kann!** Diese wird Ihnen mit dem Versand des Gerätes mitgeteilt. Das Zeiterfassungsgerät richten Sie mit dieser IP-Adresse wie gewohnt in der Zeitwirtschaft ein.

Das Zeiterfassungsgerät verbindet sich nach Einschalten mit einem VPN-Server. Um mit dem Gerät kommunizieren zu können muss auf dem Server, auf dem der TService läuft, ebenfalls eine Verbindung zu dem VPN-Server hergestellt werden.

Laden Sie das openvpn-Client Programm von unserer Internetseite herunter und installieren Sie den openvpn-Client. <u>www.cti-components.com/support/tools/OpenVPNClient</u>

Sie erhalten bei Auslieferung des Zeiterfassungsgerätes eine openvpn.cfg – Datei. Kopieren Sie diese Datei in den Ordner "config" des Installationsverzeichnisses vom Open-VPN Client. Typisch: C:\Programme\OpenVPN.

Starten Sie den OpenVPN-Client als Administrator.

Das VPN-Icon in der Menüleiste Ihres PC muss grün werden. Verbindung zum OpenVPN-Server hergestellt.

**9** 

Dann ist die

#### Systemarchitektur

## Schematische Darstellung der Datenübertragung

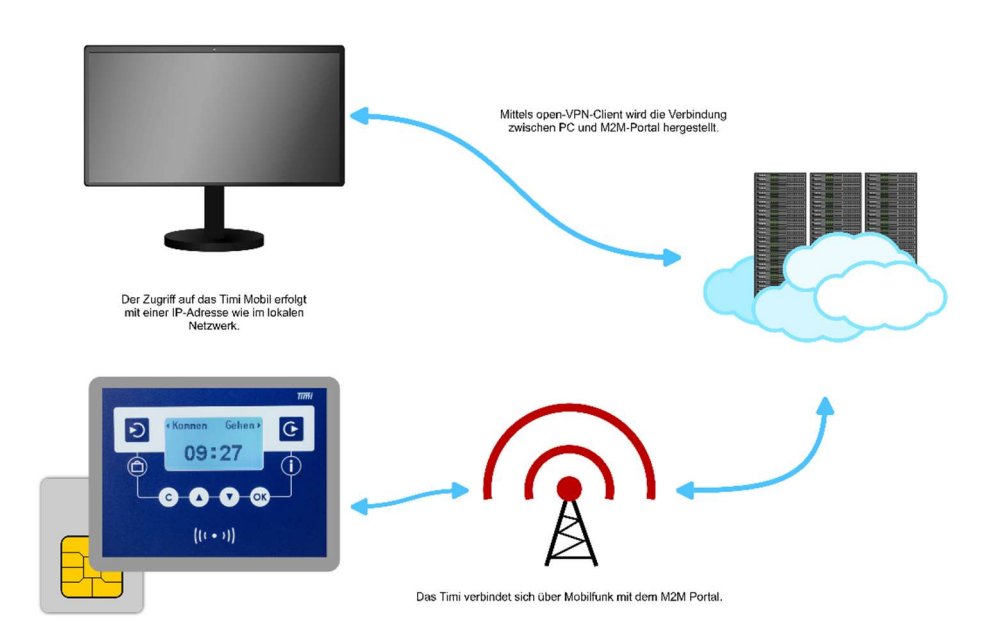